## How to Create and Manage Your eTRACK+ Account

**Description**: This guide provides instructions on how to register for an account in eTRACK+, sign in, and update permissions for individuals within your company. Setting up an installer master/administrator to review and manage company contacts is the first and crucial step. If your company is registered with eTRACK+, the account administrator will set up access for individuals within your organization. If you are not the administrator and have a USERID set up by the administrator, skip to "Logging in." DO NOT register using the account registration method.

Section topics:

**Quick Reference Guide** 

- Account Registration
- Logging in
- Account & User Management
- Viewing Projects/Applications

### Account Registration

| Step         | Action                                                                                                    |
|--------------|----------------------------------------------------------------------------------------------------|
| 1. Locate    | From the Installer Page or Dashboard, select the "Register as Installer"                                                                                                    |
| eTRACK+      | button or click "register here."                                                                                                    |
| registration | "Restricted Access - Only for Authorized Users"                                                                                                    |
| on the       | *User ID Forgot User ID?                                                                                                    |
| Connecting   | Enter your User ID                                                                                                    |
| Solar        | - reserved - Hargot Password<br>Enter your password                                                                                                    |
| website.     | Click here to register as "Installer"                                                                                                    |
|              | REGISTER AS INSTALLER > Not registered? Register Here Looking for the Customer Login? Elick Here                                                                                                    |
| 2. Complete  | Each eTRACK+ user must have a unqiue email address.                                                                                                    |
| the          | Contact Us Contact Us    |
| required     | Installation Company Close                                                                                                    |
| fields.      | Corpusy Information - 'Unmarke 'Company Name 'Company Name 'First Name 'Lest Name 'Lest    |
|              | *Mou Nuther<br>JohdbaigComputy.com (71)9555122                                                                                                    |
|              | * Address * City * Bitke * 20 Code<br>123 Main Street Colored Springs Colored Springs Colored Sp |
|              | By submitting this form you are neptatering for access as a solar installation company. You will be given administrative rights to add and modify user permissions for your company. Refer to the following document for more details.                                                                                                    |
|              | Selecting the Contact Us icon will open a web form to submit questions to                                                                                                    |
|              | support staff.                                                                                                    |
| 3. Click the | You will receive a popup confirming your registration. You may now close                                                                                                    |
| Save         | the tab or window.                                                                                                    |
| button.      | $\bigotimes$                                                                                                    |
|              | Thank you for registering. An email will be sent to set your password.                                                                                                    |
|              | For further details, please contact connectingsolar@csu.org                                                                                                    |
|              | Close this Window                                                                                                    |

| 4. Set your | You will receive an email from eTRACK+                                                                                                    | containing a link to setup a                                                                                        |
|-------------|----------------------------------------------------------------------------------------------------|----------------------------------------------------------------------------------------------------|
| password.   | password. If you do not receive the link,                                                                                                    | check your spam, or junk folders.                                                                                   |
|             | CANADA SUPERATING                                                                                                    |                                                                                                    |
|             | Dear User,                                                                                                    |                                                                                                    |
|             | Your User ID for the account is: aUniqueUser                                                                                                  |                                                                                                    |
|             | Thank you for enrolling for a Connecting Solar portal account powered by Etrack+. To complete your profile registration please click on Set f | Password. Once your registration is complete you can log in to manage your solar application.                       |
|             | The link above will be valid for 30 minutes. If you do not set your initial password in that time you will need to request a new one by cli   | icking the "Forgot Password" link on the login page. You will be prompted to enter your Login ID and email address. |
|             | Best Regards,                                                                                                    |                                                                                                    |
|             | Colorado Springs Utilities                                                                                                    |                                                                                                    |
|             | Please do not repty directly to this automatically genera                                                                                     | ted email. If you have a question, please contact <u>connectingsolar/acsu.org</u>                                   |
|             | Click the link and enter your account pas                                                                                                    | ssword and click Submit.                                                                                            |
|             | Reset Password                                                                                                    |                                                                                                    |
|             | * New Password                                                                                                    | Password Rules                                                                                                    |
|             |                                                                                                    | Minimum password length should be 10                                                                                |
|             | * Confirm Password                                                                                                    | Use at least 1 uppercase (A-Z) character                                                                            |
|             |                                                                                                    | <ul> <li>Use at least 1 lowercase (a-z) character</li> </ul>                                                        |
|             |                                                                                                    | Use at least 1 special character                                                                                    |
|             | Cancel Submit                                                                                                    | Use at least 1 number (0-9)                                                                                         |
|             |                                                                                                    | Password should not include User ID                                                                                 |
|             | You will receive a confirmation email inc<br>successful.                                                                                      | licating your registration was                                                                                      |

Back to top

**Quick Reference Guide** 

# Logging in

| Step                                                | Action                                                                                                    |
|-----------------------------------------------------|----------------------------------------------------------------------------------------------------|
| <ol> <li>Logging In to<br/>your account.</li> </ol> | <ul> <li>The login page contains important guides and information related to the interconnection process and the login widget.</li> <li>Enter the Username that was registered or provided by your administrator.</li> </ul> |
|                                                     | Enter the Password you chose                                                                                                    |
|                                                     | <ul> <li>If you forget your Username or Password, select the respective<br/>link to the right and follow the directions to reset.</li> </ul>                                                                                 |
|                                                     | <image/>                                                                                                    |
| 2. Customer                                         | If a customer is looking for documents completed by the                                                                                                    |
| documentation                                       | installer, please have them navigate to the Customer Login                                                                                                    |
| view.                                               | Page. Their Username is the email address associated with their                                                                                                    |

|                                        |   | Colorado Springs Utilities billing account (not the "My account" portal).                         |
|----------------------------------------|---|---------------------------------------------------------------------------------------------------|
| 3. Customer self-<br>installer set up. | • | Follow the customer registration steps to create an application to install a solar energy system. |
|                                        |   |                                                                                                   |

Back to top

### Account & User Management

There are two types of installer accounts available in eTRACK+. The first employee registering for the installation company is the Installer Master. The Installer Master is the company administrator and will create and manage installer roles by entering and updating all the installation company's employees.

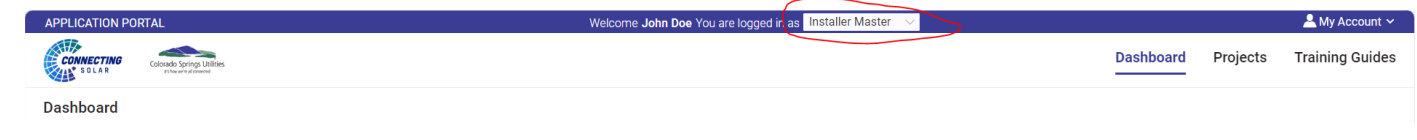

- Installer Master can:
  - Manage the company profile.
  - Manage the profile of company users.
  - Add and deactivate company users.
  - View all applications for users in their company.
- Installer can:
  - Manage their own profile.
  - Create and submit applications.
  - $\circ$   $\;$  View all applications for users in their company.

|    | Step       | Action                                                                       |
|----|------------|------------------------------------------------------------------------------|
| 1. | Selecting  | For users with both Installer Master and Installer access, you will need     |
|    | Your Role  | to select your role depending on the tasks you wish to complete. These       |
|    |            | users will default to "Installer Master" when logging in. To change your     |
|    |            | role, select the appropriate value from the dropdown.                        |
|    |            | APPLICATION PORTAL Welcome John Doa You are logged in as linstaller Master 🗸 |
|    |            | Dashboard Projects Training Gu                                               |
|    |            | Dashboard                                                                    |
| 2. | User       | The dashboard shows a list of interconnection applications and               |
|    | Dashboard. | statuses. If you are in the Installer Master role, the quantity of each      |
|    |            | category is the sum of all installers in your company.                       |

Quick Reference Guide

|                     | APPLICATION PORTAL                                    | Welcome John Doe You are logged in as Installer Master 🔗                                              | 💄 My Account 🛩                     |
|---------------------|-------------------------------------------------------|----------------------------------------------------------------------------------------------------|------------------------------------|
|                     | CONNECTING<br>SELLS                                   |                                                                                                    | Dashboard Projects Training Guides |
|                     | Dashboard                                             |                                                                                                    |                                    |
|                     |                                                       |                                                                                                    |                                    |
|                     | TOTAL PROJECTS                                        | AWAITING INSTALLER SIGNATURE                                                                          | STANDARD NMA AWAITING SIGNATURE    |
|                     |                                                       |                                                                                                    |                                    |
|                     | INSTALLER QUEUE                                       | COLORADO SPRINGS QUEUE                                                                                |                                    |
|                     | Project Status                                        | Project Count Status                                                                                  | Project Count                      |
|                     | Agreement Generated                                   | 0 Pending Application Review                                                                          | 0                                  |
|                     | Project Rejected                                      | 0 Project Resubmitted                                                                                 | 0                                  |
|                     | Austria Damin Musehan                                 | Durder DTO                                                                                            |                                    |
|                     | Awaiting Permit Number                                | U Penaing PTU                                                                                         | U                                  |
| 3. User             | To view or modify your p                              | profile, select "Profile" ur                                                                          | nder the My Account                |
| profiles            | link in the upper right co                            | rner of the application. I                                                                            | Note, the "My                      |
| promes              | Organization" link will or                            | he appear for Installer M                                                                             | lasters                            |
|                     | Organization link will of                             | ny appear for installer iv                                                                            | lasters.                           |
|                     |                                                       | My Accoun                                                                                             | t ~                                |
|                     | Das                                                   | hboard Projects 💄 Profile                                                                             |                                    |
|                     |                                                       | 😽 My Organiza                                                                                         | tion                               |
|                     |                                                       | <b>ථ</b> Sign Out                                                                                     |                                    |
|                     |                                                       |                                                                                                    |                                    |
|                     | Modify non-greyed field                               | s in the Details and Conta                                                                            | act Details by typing              |
|                     | over and selecting save.                              |                                                                                                    |                                    |
|                     | JD John Doe                                           |                                                                                                    |                                    |
|                     | Change Installer Massler/Massler                      |                                                                                                    |                                    |
|                     | My Profile<br>Details Contact Details Change Password |                                                                                                    | Cancel Save                        |
|                     | * Email ID<br>JohnDee@tjftco.xyz                      | Work Phone                                                                                            |                                    |
|                     | Mobile<br>7995551222                                  | Address                                                                                               |                                    |
|                     | Country                                               | State                                                                                                 |                                    |
|                     | Select Country City                                   | Select State                                                                                          |                                    |
|                     |                                                       |                                                                                                    |                                    |
|                     | You may change your pa                                | ssword from the Change                                                                                | Password tab.                      |
|                     | JD John Doe<br>Installer Masterinstaller              |                                                                                                    |                                    |
|                     | Charge                                                |                                                                                                    |                                    |
|                     | My Profile<br>Details Contact Details Change Password |                                                                                                    | Cancel Size                        |
|                     | * Current Password                                    | Password Rules <ul> <li>Minimum password length should be 10</li> </ul>                               |                                    |
|                     | * New Password                                        | Use at least 1 uppercase (A-Z) character     Use at least 1 lowercase (a-z) character                 |                                    |
|                     | * Confirm Password                                    | Use at least 1 special character     Use at least 1 special character     Use at least 1 number (0-9) |                                    |
| 4 NA.               |                                                       |                                                                                                    |                                    |
| 4. IVIY             | An installer Master may                               | change the company info                                                                               | ormation including the             |
| Organizatio         | profile, company addres                               | s, and manage company                                                                                 | users.                             |
| <b>n</b> (Installer | Edit Organization                                     |                                                                                                    | X Cancel Save                      |
| Master Only).       | General Address Users                                 |                                                                                                    |                                    |
|                     | · organization rype<br>Installer                      | · Name<br>· MyGompanyName                                                                             |                                    |
|                     | * Federal Tax Id                                      | Contact Name                                                                                          |                                    |
|                     | Email ID                                              |                                                                                                    |                                    |
|                     |                                                       |                                                                                                    |                                    |
|                     |                                                       | General Address Users                                                                                 |                                    |
|                     |                                                       |                                                                                                    |                                    |
|                     |                                                       | Billing Address                                                                                       |                                    |
|                     |                                                       | Street 123 Main Street                                                                                |                                    |
|                     |                                                       | City :Colorado Springs                                                                                |                                    |
|                     |                                                       | State :CO<br>Country :United States                                                                   |                                    |
|                     |                                                       | Zip Code :80132                                                                                       |                                    |
|                     |                                                       | Work Phone :7195551222<br>Secondary Phone :                                                           |                                    |
|                     |                                                       | Fax :                                                                                                 |                                    |
|                     |                                                       |                                                                                                    |                                    |

| 5. | Managing<br>Users (Installer<br>Master Only). | Installer master/administrator may add, modify, or deactivate users.                                                                                                    |
|----|-----------------------------------------------|----------------------------------------------------------------------------------------------------|
|    |                                               | Uber ID         V         Type here to search         Q.         QL         Uber ID         Uper here to search         QL         Uper here to search         QL         Uper here to search         QL         Uper here to search         QL         Uper here to search         QL         Uper here to search         QL         Uper here to search         QL         Uper here to search         QL         Uper here to search         QL         Uper here         Uper here |
| 6. | Adding a<br>User (Installer<br>Master Only).  | <ul> <li>Company administrators are responsible for managing the users in their organization. Only one administrator should register for the account via the instructions in the Account Registration section above. Add all other users (Installers) for the company via the portal. To add: <ol> <li>Select "+User."</li> <li>Enter the required information.</li> <li>You can provide Installer Master and/or Installer roles for a user.</li> </ol> </li> <li>3. Select "Save."</li> <li>The system will automatically send the new user an email to set their password. If the initial email isn't accessed within the required time the user can navigate to the installer login page and select "forgot password" to receive a new email link to set their initial password.</li> </ul>                                                                                                    |
| 5. | Modifying a                                   | Click the username and update the fields desired.                                                                                                    |
|    | User (Installer<br>Master Only).              | User ID V Type here to search<br>User ID I First Nan<br>User ID John<br>atester0404 Jack<br>Total 2 10/page V < 1 > Go to 1                                                                                                    |
| 6. | Deactivating                                  | Users are not deleted since they may have applications associated with                                                                                                    |
|    | a User<br>(Installer Master<br>Only).         | their Username. Instead, the Installer Master should deactivate them by toggling the "Is Active" slider to "No."                                                                                                    |
|    |                                               | د الله Active در؟<br>وتعدی<br>وتعدی                                                                                                    |

Back to top

# Viewing Projects/Applications

Under the projects tab an Installer Master or Installer may view project applications. Projects may be searched or filtered.

| opplication ID 🗸 🗸 | Type here to search | Q                                    | Θ,           |                                         |                                 |                  | 6   | App App     | lication Small | System 🗸          |
|--------------------|---------------------|--------------------------------------|--------------|-----------------------------------------|---------------------------------|------------------|-----|-------------|----------------|-------------------|
| Application ID 🙏 🕆 | Project Name 💷 🕸    | Workflow Status $\downarrow\uparrow$ | Created At 👘 | Updated By $\qquad \downarrow \uparrow$ | Updated At $\downarrow\uparrow$ | Created By       | φ I | Status Date | μ†             | Address           |
| CS-69              | LFJTEST0403         | PTO Issued                           | 04/03/2024   | Luthercsutest                           | 04/03/2024                      | Ifjinstaller0312 |     | 04/03       | 2024 10:26 AM  | 12345 Broad Stree |
| CS-68              | Testing Project 1   | Project Resubmitted                  | 04/02/2024   | Ifjinstaller0312                        | 04/02/2024                      | Ifjinstaller0312 |     | 04/02       | 2024 12:00 PM  | 12345 Main Stree  |
| CS-67              | -                   | Created                              | 04/02/2024   | lfjinstaller0312                        | 04/02/2024                      | lfjinstaller0312 |     | 04/02       | 2024 11:32 AM  | -                 |
| S-65               | LFJTEST 20240402    | PTO Issued                           | 04/02/2024   | Luthercsutest                           | 04/02/2024                      | Ifjinstaller0312 |     | 04/02       | 2024 10:03 AM  | 123 Main Street   |

The installer master/administrator may view but not edit any application in their organization.

An installer may view or edit applications they have created. Options when viewing an application include:

|    | Step       | Action                                                                                                    |
|----|------------|----------------------------------------------------------------------------------------------------|
| 1. | Current    | The status updates to green as you step through the application.                                                                                                    |
|    | Status     | APPLICITN VOTIN V Via ze logged na Stalaler - Dashboard Projects Training Guides                                                                                                    |
|    |            | Project % 👌 🗠 Comments 🕅 History X Cose                                                                                                    |
|    |            |                                                                                                    |
| 2. | History    | Click "History" to see the Transaction History View which shows the status and                                                                                                    |
|    |            | time within each step.                                                                                                    |
|    |            | 🖓 History                                                                                                    |
|    |            | Transition History View                                                                                                    |
|    |            | Gial Elapsed Time: 22 Days                                                                                                    |
|    |            | 03/03/2025 Waiting 220 Workflow Status Status Changed By Total Elayered Time Agreement Generated 22 days -                                                                                                    |
|    |            | 03/03/2025 03/03/2025 03/03/2025 03/03/2025 03/03/2025 05:40 AM AV AV AV AV AV AV AV AV AV AV AV AV AV                                                                                                    |
|    |            | 03/03/2025 03/03/2025 03/00000000000000000000000000000000000 |
|    |            | You can toggle between timeline and process flow. Process flow shows the                                                                                                    |
|    |            | completed steps in yellow, current step in green and outstanding steps in white.                                                                                                    |
|    |            | Total Elapsed Time: 22 Days Timeline 💽 Process Flow D                                                                                                    |
|    |            |                                                                                                    |
|    |            |                                                                                                    |
|    |            |                                                                                                    |
|    |            | Dopticate Agreement Agreement Void                                                                                                    |
|    |            | Corost Approx Approx Approx Approx Approx Approx                                                                                                    |
| 3. | Comments   | Shows all workflow steps and comments for the project application.                                                                                                    |
|    |            | Total Elapsed Time: 5 Days                                                                                                    |
|    |            | 11/14/2024<br>05:12 AM Waiting 5d Workflow Status Status Changed By Total Elapsed Time SLA<br>PTO ISSUED Subhashi T 5 days –                                                                                                    |
| 4. | eSignature | Shows history of eSignatures for the project application.                                                                                                    |

#### **University Learning Station**

#### Quick Reference Guide

| Parties                                                            |                                                   |                  |                               | Document Audits                                                                          |                                                                                                    |
|--------------------------------------------------------------------|---------------------------------------------------|------------------|-------------------------------|------------------------------------------------------------------------------------------|----------------------------------------------------------------------------------------------------|
| Name                                                               | Sent                                              | View             | Signed                        | TimeStamp                                                                                | Message                                                                                                    |
|                                                                    | emaila                                            | address          | ~                             | 11/14/2024 04:42 AM                                                                      | All signers have signed and the docum<br>now executed. Copies have been sent t                                                        |
|                                                                    |                                                   |                  |                               | email address                                                                            |                                                                                                    |
|                                                                    |                                                   |                  |                               | 11/14/2024 04:42 AM                                                                      | signed the document on Microsoft Edg<br>Windows from 115.111.7.226.                                                                   |
|                                                                    |                                                   |                  |                               | 11/14/2024 04:38 AM                                                                      | viewed the document on Microsoft Edg<br>Windows from 115.111.7.226.                                                                   |
|                                                                    |                                                   |                  |                               | 11/14/2024 04:36 AM                                                                      | was emailed a link to sign.                                                                                                    |
|                                                                    |                                                   |                  |                               |                                                                                          |                                                                                                    |
| Interconnection App<br>Document Id:1af47e6a-c5t<br>Parties         | blication<br>56-4660-9539-4adofob3ded             | j1   Status:Exec | uted   Sent:11/14/            | 2024 04:33 AM   Expiry:11/15/202<br>Document Audits                                      | 1 04:33 AM Completed:11/14/2024 04:36 AM                                                                                              |
| Interconnection App<br>Document Id:1af47e6a-c53<br>Parties<br>Name | Dication<br>55-4660-9539-4adofob3ded<br>Sent      | d1   Status:Exec | uted   Sent:11/14/3<br>Signed | 2024 04:33 AM   Expiry:11/15/202<br>Document Audits<br>TimeStamp                         | 4 04:33 AM Completed:11/14/2024 04:36 AM<br>Message                                                                                   |
| Interconnection App<br>Document Id:1af47e6a-c55<br>Parties<br>Name | Dication<br>55-4660-9539-4adofob3ded<br>Sent<br>V | 11   Status:Exec | uted   Sent:11/14/3<br>Signed | 2024 04:33 AM   Expiry:11/15/202.<br>Document Audits<br>TimeStamp<br>11/14/2024 04:36 AM | 4 04:33 AM Completed:11/14/2024 04:36 AM<br>Message<br>All signers have signed and the docum<br>now executed. Copies have been sent t |

\_\_\_\_\_